## How do I register for Direct Deposit on Medavie BlueCross?

1. Log on to Medavie Blue Cross.

Go to the website: <u>www.medavie.bluecross.ca</u>. You can copy the website address (blue line) and paste it into the website address line and press enter. This will take you to the Medavie BlueCross Home Page.

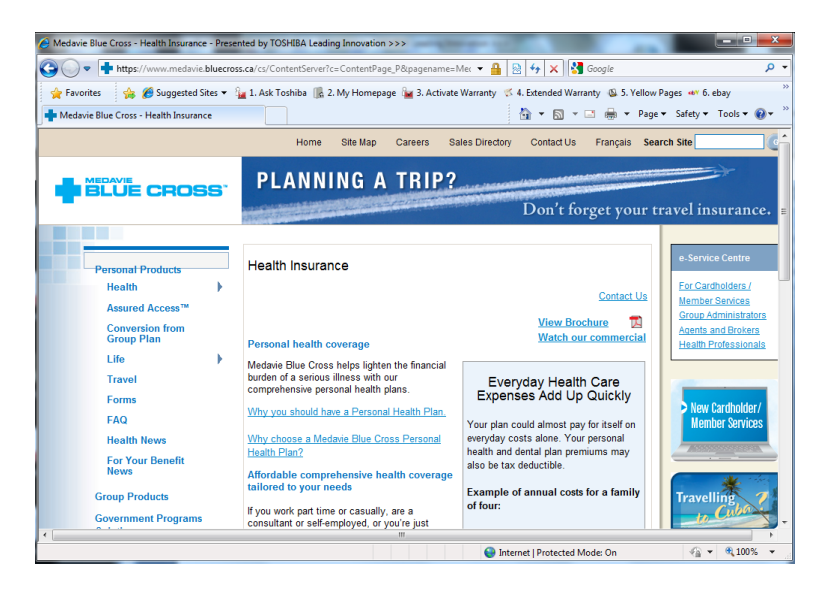

2. On the right side of the page near the bottom you will see the word **Forms**. Click this – to find the direct deposit form.

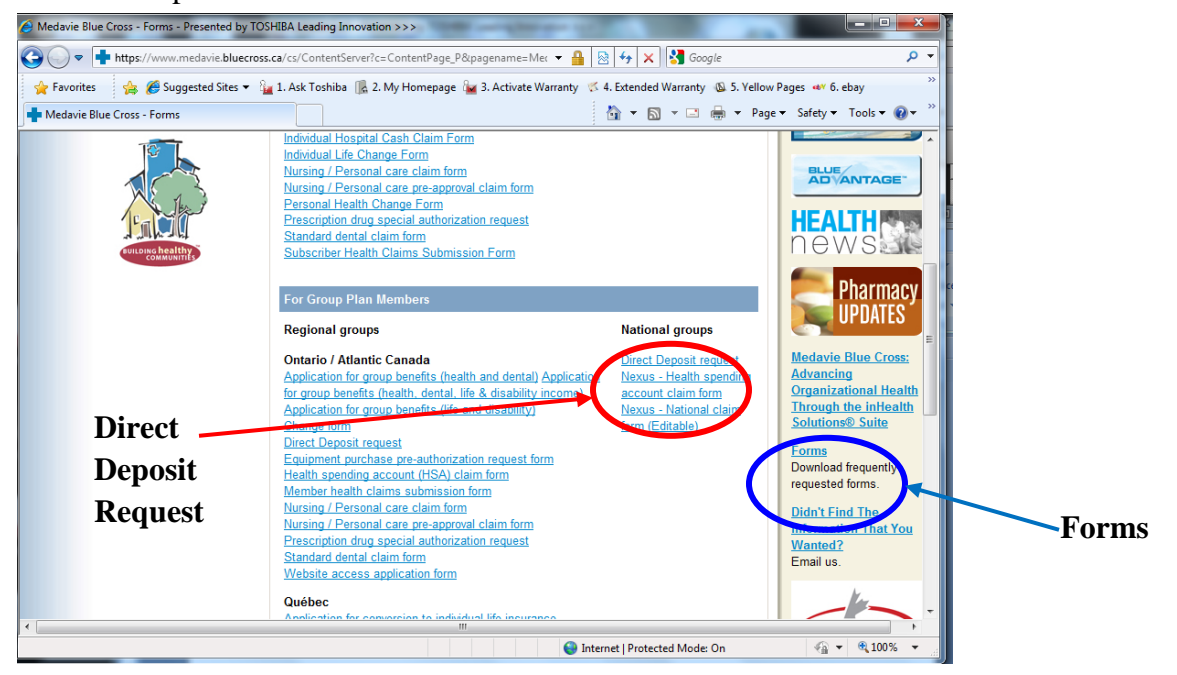

- 3. Under Nation Group Plans, Click on Direct Deposit forms. Here you will find a form to **print off**. You need to fill this out and send it along to Blue Cross. Then you will be set up for Direct Deposit.
- The form looks like the following. Remember to send in a cheque with the word **VOID** written across it with the completed form.

| BLUE CROSS                                                         |                                             |                                                          | NE <u>LUS</u> .                                                                                                    |                                                                         |  |
|--------------------------------------------------------------------|---------------------------------------------|----------------------------------------------------------|----------------------------------------------------------------------------------------------------|-------------------------------------------------------------------------|--|
|                                                                    |                                             |                                                          | DIRECT DE                                                                                                    | EPOSIT REQUEST                                                          |  |
|                                                                    |                                             | Type of Acc                                              | ount 🗖 Chequing 🗖                                                                                                    | Current 🔲 Savings                                                       |  |
| Policy No.                                                         | Identification No.                          |                                                          |                                                                                                    |                                                                         |  |
|                                                                    |                                             | Bank Accou                                               | nt Number                                                                                                    |                                                                         |  |
| My/Our Name(s) (Please Print)                                      |                                             | I request my<br>deposit) into                            | I request my benefits be paid through electronic funds transfer (direct<br>deposit) into this account. This authorization may be cancelled at any |                                                                         |  |
| Bank Name                                                          | Branch No.                                  | time upon w                                              | time upon written notice by me/us.                                                                                                    |                                                                         |  |
| Bank Address                                                       |                                             | Date                                                     |                                                                                                    |                                                                         |  |
| City                                                               | Province                                    | Signature as                                             | Signature as you sign your cheque                                                                                                    |                                                                         |  |
|                                                                    | IMPORTANT - PLEASE<br>PLEASE ADVISE US IN V | INCLUDE A COPY OF YOUR CH<br>WRITING OF ANY CHANGE IN BA | EQUE MARKED "VOID"<br>NKING ARRANGEMENTS                                                                                                    |                                                                         |  |
|                                                                    | PLEASE SEND COMP                            | LETED FORMS TO ONE OF TH                                 | E FOLLOWING ADDRES                                                                                                    | SSES:                                                                   |  |
|                                                                    | Quebec<br>550 Sherbrooke West               | Ontario<br>PO Box 2000<br>185 The West Mall Suite 1200   | Manitoba<br>100A Polo Park Centre<br>PO Box 1046<br>Wissings MB P3C 2X7                                                                           | Saskatchewan<br>PO Box 4030<br>516 2nd Avenue N<br>Saskatoon SK S7K 372 |  |
| Atlantic Canada<br>PO Box 220<br>644 Main St<br>Moncton NB E1C 8L3 | Suite B9<br>Montreal QC H3A 3S3             | Etobicoke ON M9C 5P1                                     | Willingey IND HSC 2X7                                                                                                    |                                                                         |  |